## **Transition Year Module 2 Reports – Vsware Electronic Version**

**STEP 1**; Access VS Ware login page – this can be done via the Newpark Website or App.

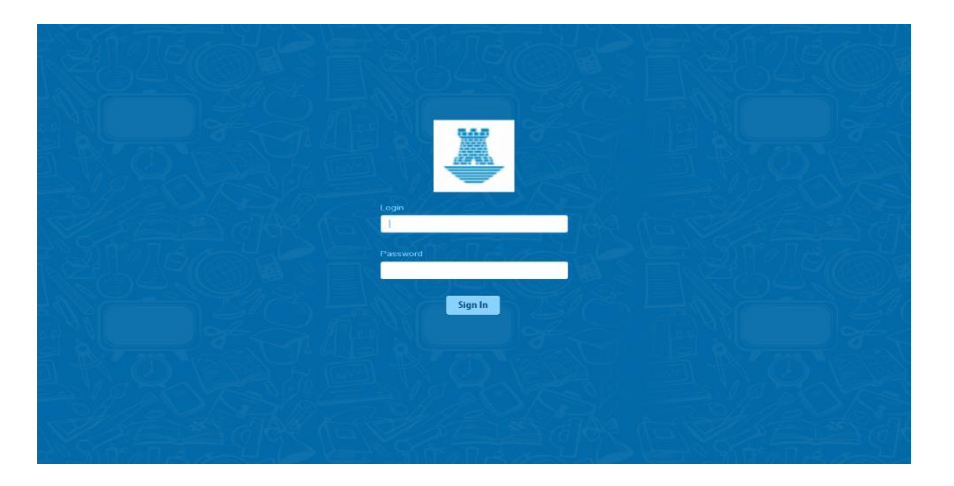

<u>STEP 2</u>; Put in your username and password - This will bring you to your child's profile where you will see five options to view: -

\*Personal – Please check these details are correct – If not please contact the school office.

\*Term Reports - There is a drop-down box here to select which report you wish to view. If you select the "Actions" box up in the top far right corner, you can select to print your child's report

**\*Student Options** (there is nothing here yet!)

\*Behaviour - Student Behaviour Events are recorded here.

\***Timetable –** Student Timetable is visible here.

If you have more than one child in the school, you can use the left and right small blue arrows below your child's name to find your other child or children.

<u>Step 3</u>; Click on term reports TY Module 2 – Click Actions – 'Print' to get a printed copy.

| ~                     |                                       |                                                                | Q Search                                             | Advanced Search                          |                                    | 🛗 2017/2018 🚨 Hi,           |                   | 💽 💽 Sign C |
|-----------------------|---------------------------------------|----------------------------------------------------------------|------------------------------------------------------|------------------------------------------|------------------------------------|-----------------------------|-------------------|------------|
| >                     |                                       |                                                                | Dashboard                                            | Groups                                   | Classes                            | Students                    | Teachers          | Settings   |
| 1                     | Term Report                           |                                                                |                                                      |                                          |                                    |                             |                   | Actions -  |
| Status:               | Select An Exam                        | TY Module 2 Report 17                                          | 7/18 (2017/201 👻                                     |                                          |                                    |                             |                   |            |
| No Filter 🕨           | TY Module 2 Rep                       | port 17/18 (2017/2018)                                         |                                                      |                                          |                                    |                             |                   |            |
| Personal<br>Household | English                               |                                                                |                                                      |                                          |                                    |                             |                   |            |
|                       | Mark                                  | Grad                                                           | e                                                    | Level                                    |                                    | Teacher                     |                   |            |
| Timetable             | -                                     | N/A                                                            | Δ.                                                   | N/A                                      |                                    | Amy K                       | eating            |            |
|                       | Comment                               |                                                                |                                                      |                                          |                                    |                             |                   |            |
|                       | has bee<br>ease in fron               | n working very well this mod<br>at of the class and pre-record | ule and I was so happy ti<br>ed and played a reading | nat he chose Patrie<br>of the poem he an | ck Kavanagh for<br>alysed, which H | his poetry project<br>oved! | . He spoke with g | reat       |
|                       | Additonal Co                          | mments                                                         |                                                      |                                          |                                    |                             |                   |            |
|                       | Course Con<br>Attainment<br>Total: 17 | nmltment: 9<br>t: 8                                            |                                                      |                                          |                                    |                             |                   |            |
|                       |                                       |                                                                |                                                      |                                          |                                    |                             |                   |            |
|                       | Religious Educat                      |                                                                |                                                      |                                          |                                    |                             |                   |            |
|                       | -                                     |                                                                |                                                      |                                          |                                    |                             |                   |            |